## Opprette "Sammensatt gruppe" i Visma Flyt skole – digilær.no

• Start med å opprette ei ny sammensatt gruppe

| Visr  | na Flyt Sk   | ole Si       | tart Gr   | unnsko | le  |             |        |           |           |                 |                 |                  |        |    |  |  | 0 | )Testskole <u>}</u> |
|-------|--------------|--------------|-----------|--------|-----|-------------|--------|-----------|-----------|-----------------|-----------------|------------------|--------|----|--|--|---|---------------------|
| Eleve | r Grupper    | Ansatte      | Foresatte | SFO    | HRM | Fakturering | Skoler | Rapporter | Meldinger | Mine dokumenter | Grunndata       | Innstillinger    | Skjema |    |  |  |   |                     |
|       |              |              |           |        |     |             |        |           |           |                 |                 |                  |        |    |  |  |   |                     |
|       |              |              |           |        |     |             |        |           |           | Sek Grupper     |                 |                  |        |    |  |  |   |                     |
|       |              |              |           |        |     |             |        |           |           |                 |                 |                  |        | ×. |  |  |   |                     |
|       |              |              |           |        |     |             |        |           |           |                 |                 |                  |        |    |  |  |   |                     |
|       |              |              |           |        |     |             |        |           |           |                 |                 |                  |        |    |  |  |   |                     |
|       |              |              |           |        |     |             |        |           |           |                 |                 |                  |        |    |  |  |   |                     |
|       |              |              |           |        |     |             |        |           |           |                 |                 |                  |        |    |  |  |   |                     |
|       |              |              |           |        |     |             |        |           |           |                 |                 |                  |        |    |  |  |   |                     |
|       |              |              |           |        |     |             |        |           |           |                 |                 |                  |        |    |  |  |   |                     |
|       |              |              |           |        |     |             |        |           |           |                 |                 |                  |        |    |  |  |   |                     |
|       |              |              |           |        |     |             |        |           |           |                 |                 |                  |        |    |  |  |   |                     |
|       |              |              |           |        |     |             |        |           |           |                 |                 |                  |        |    |  |  |   |                     |
|       |              |              |           |        |     |             |        |           |           |                 |                 |                  |        |    |  |  |   |                     |
|       |              |              |           |        |     |             |        |           |           |                 |                 |                  |        |    |  |  |   |                     |
|       |              |              |           |        |     |             |        |           |           |                 |                 |                  |        |    |  |  |   |                     |
|       |              |              |           |        |     |             |        |           |           |                 |                 |                  |        |    |  |  |   |                     |
|       |              |              |           |        |     |             |        |           |           |                 |                 |                  |        |    |  |  |   |                     |
|       |              |              |           |        |     |             |        |           |           |                 |                 |                  |        |    |  |  |   |                     |
| 6     | -            |              |           |        |     |             |        |           |           |                 |                 |                  |        |    |  |  |   |                     |
| (Le   | gg ti gruppe | Vis gruppe - |           |        |     |             |        |           |           |                 | Co              |                  |        |    |  |  |   |                     |
|       |              |              |           |        |     |             |        |           |           |                 | Copyr Bre (201) | warm enterprise. | ~      |    |  |  |   |                     |

- Døp gruppe fagnavnet som oppgis fra digilær, f.eks. Digilaer NAFO FO Tigrinja
  - o <u>https://digilaer.no/nb/sasfeide-konfigurasjon</u>
- Velg kategori «sammensatt gruppe»
- Velg fagansvarlig
- Trykk lagre du har nå opprettet gruppen.

| Visma  | Flyt Skole     |            | Grunnsk                                                                          | ole |             |               |          |             |              |             |                      |        |  |  |  |            |   | £ |
|--------|----------------|------------|----------------------------------------------------------------------------------|-----|-------------|---------------|----------|-------------|--------------|-------------|----------------------|--------|--|--|--|------------|---|---|
| Elever | Grupper An     | satte For  | esatte SFO                                                                       | HRM | Fakturering | g Skoler      | Rapporte | r Meldinger | Mine dokumen | er Grunnda  | ta Innstillinger     | Skjema |  |  |  |            |   |   |
|        |                |            | Info                                                                             |     |             |               |          |             |              |             |                      |        |  |  |  |            |   |   |
|        |                |            | Inte<br>Solinean<br>• Trate<br>• Koregori<br>Koprete<br>Satur<br>Satur<br>Kennad |     | an off      | pro to Tigrin |          |             |              |             |                      |        |  |  |  |            |   |   |
|        |                |            |                                                                                  |     |             |               |          |             |              |             |                      |        |  |  |  |            |   |   |
| Legg t | I gruppe Utvie | l liste >> |                                                                                  |     |             |               |          |             |              |             |                      |        |  |  |  | Skriv ut A | - |   |
|        |                |            |                                                                                  |     |             |               |          |             |              | Copyright B | 2013 Visma Enterpris | AS     |  |  |  |            | _ | - |

• Åpne gruppa du nettopp laga, og gå til fanen Medlemmer.

• Søk opp det aktuelle trinnet, slik at du får listet opp elever på venstre side. Merk den eleven/de elevene du skal ha med, og trykk pila slik at de flyttes over til høyre side. Trykk lagre. Når det er gjort har du medlemmene på plass i gruppa, og det skal være klart for bruk.

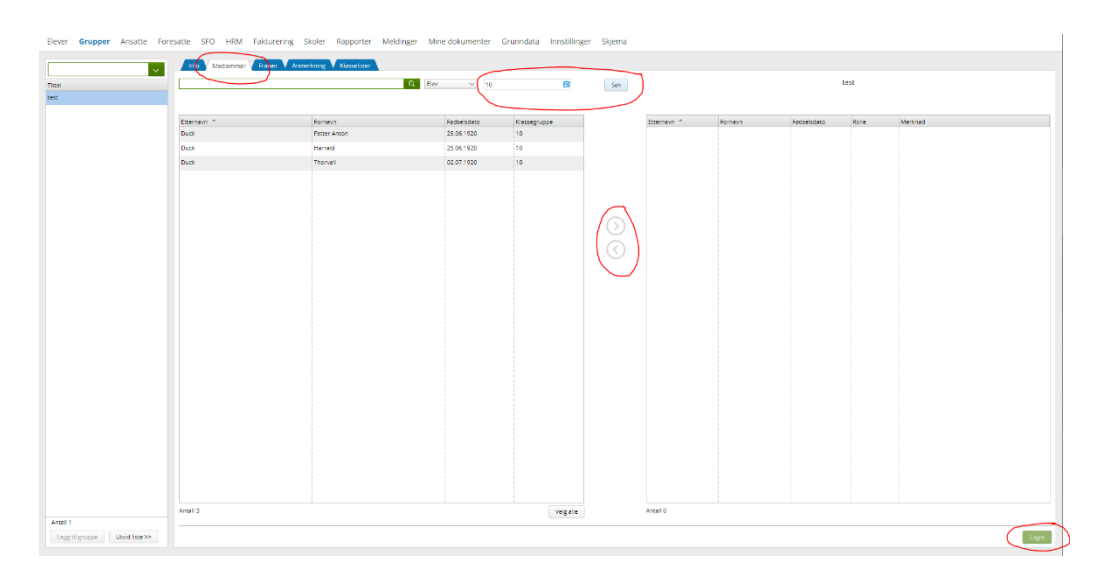

• Ta kontakt med din Feide leverandør for å sjekke at Sammensatt gruppe blir overført til Feide i gruppen **eduPersonEntitlement.**